## Lab 9: AWS/VSCode Setup

GW CS 2541W: Database Systems and Team Projects - 2024 Prof. Gabe Parmer, Sameen Ahmad, Kate Halushka, and Dania Abdalla

# AWS RDS Setup

Create a MySQL Database Server in the Cloud

#### Log into AWS Academy and click Modules -> AWS Academy Learner Lab

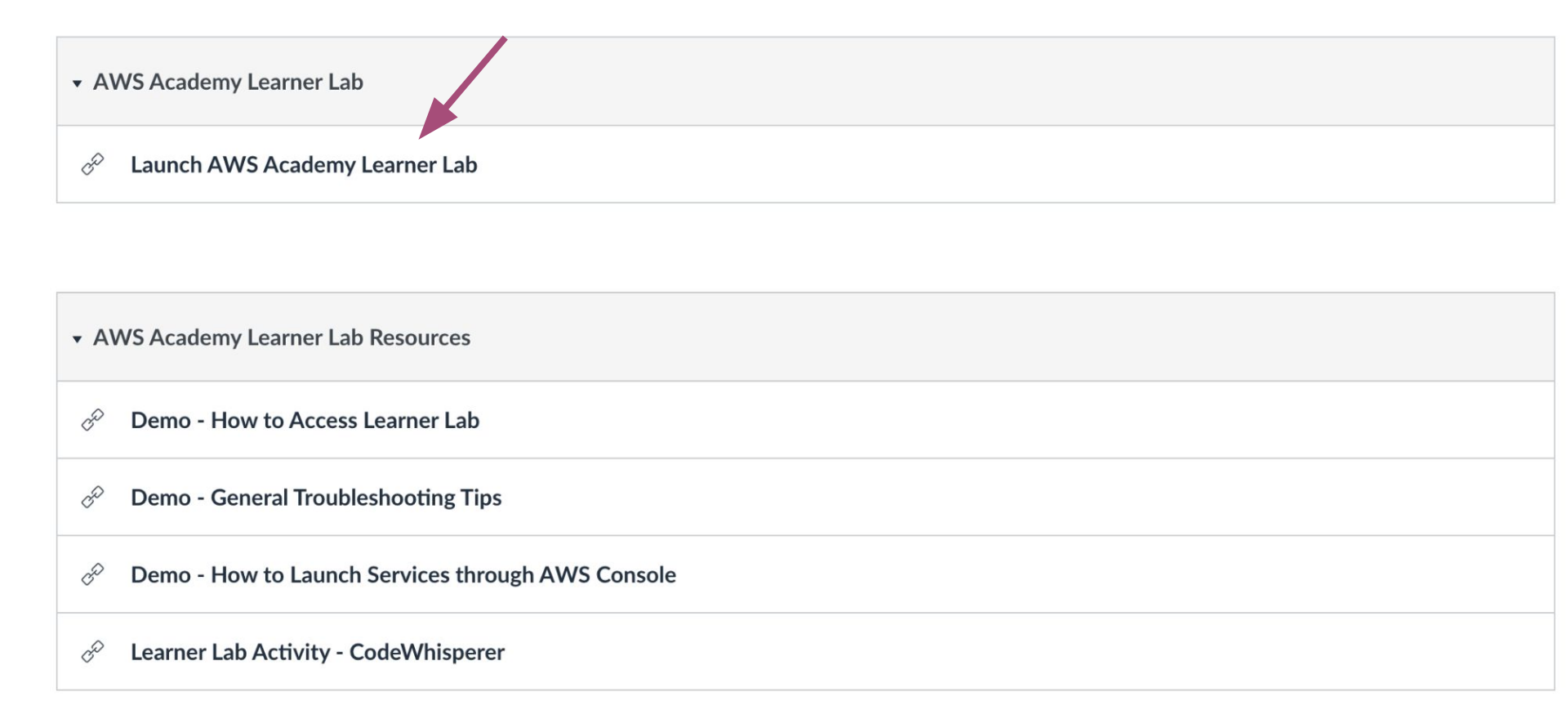

#### Click Start Lab, wait, then click AWS once green

| •••                                                                     | Learner Lab - Foundational Serv X +                                                                                                    |                                                                                                    |                                                                               |                          |              |
|-------------------------------------------------------------------------|----------------------------------------------------------------------------------------------------|----------------------------------------------------------------------------------------------------|-------------------------------------------------------------------------------|--------------------------|--------------|
| $\leftarrow \rightarrow c$                                              | A https://awsacademy.instructure.com/courses/16958/modules/items/1398292                                                                                                    | 120%                                                                                                    | ⊚ ⊀                                                                           | •                        | <b>₩ @</b> = |
| Account<br>Account<br>Courses<br>Courses<br>Calendar<br>History<br>Help | ALLFv1-16958 > Modules > Learner Lab Foundatio > Learner Lab - Foundational Services           Home         Used \$0 of \$100         03:52         05:00           Modules         Discussions         Used \$0 of \$100         03:52         05:00 | EN-US -<br>EN-US -<br>EN-US -<br>EN-US -<br>ENVIRONMENT ON<br>Environment Na<br>Access the AWX<br>Region restriction<br>Service usage a<br>Using the termin<br>Running AWS C<br>Using the termin<br>Running AWS C<br>Using the termin<br>Running AWS C<br>Using the termin<br>Running AWS C<br>Using the termin<br>Running AWS C<br>Using the AWS<br>Preserving your<br>Accessing EC2<br>SSH access for<br>SSH access for<br>SSH access for<br>SSH access for<br>SSH access for | vs Details i<br>i<br>i<br>i<br>i<br>i<br>i<br>i<br>i<br>i<br>i<br>i<br>i<br>i | Readme  Console tions er | ×            |

#### In AWS Management Console - Type "RDS" into the search bar, then click **Databases**

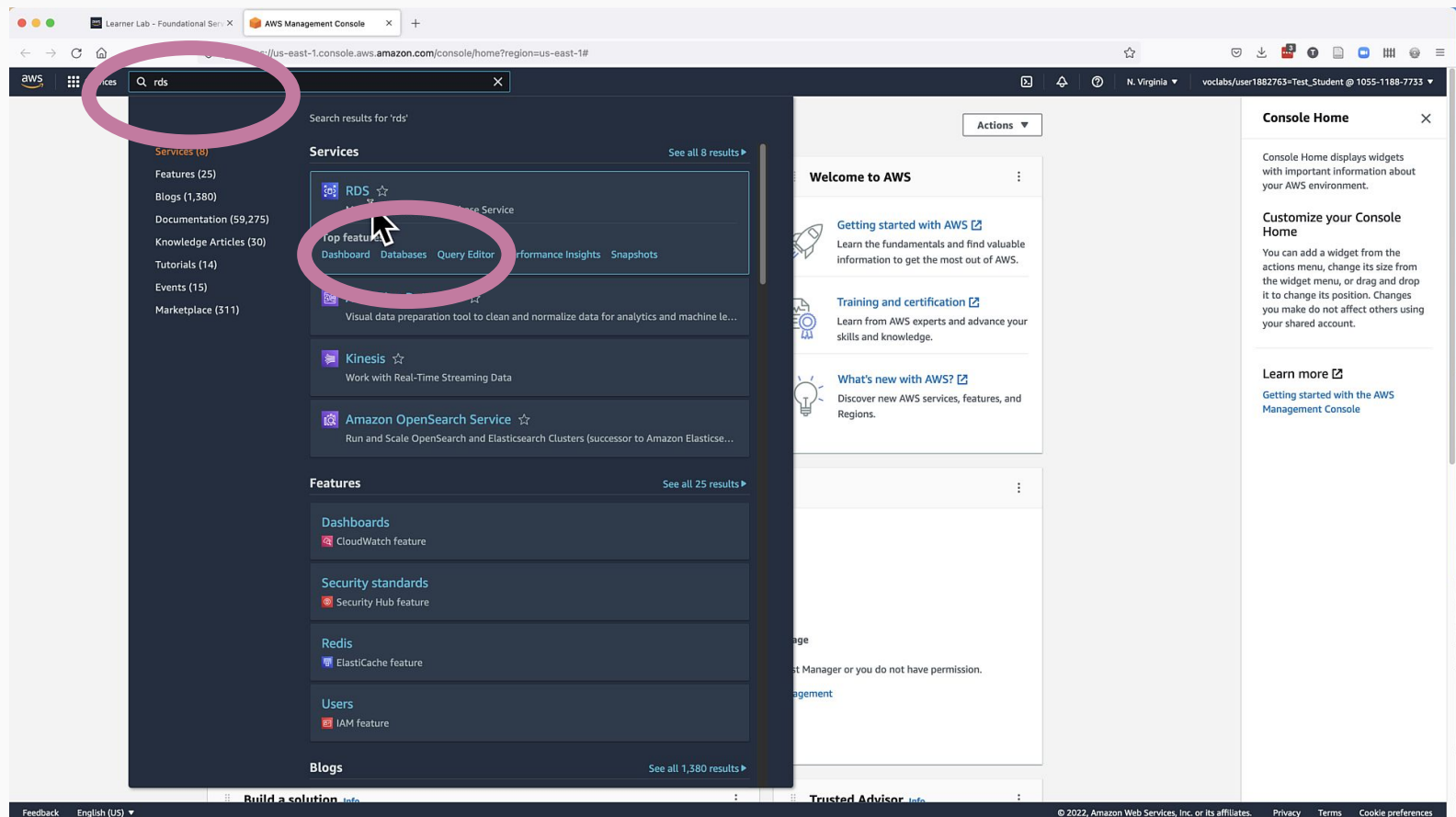

#### Click Create Database. Use these options

| Version                                                                                                    |                                                                                                    |
|----------------------------------------------------------------------------------------------------|----------------------------------------------------------------------------------------------------|
| MySQL 8.0.27                                                                                                    | •                                                                                                    |
| Templates<br>Choose a sample template to m                                                                                                    | vour use case.                                                                                                    |
| Production<br>Use defaults for high avai<br>and fast, consistent<br>performance.                                                                                                    | ity Dev/Test<br>This instance is intended for<br>development use outside of a<br>production environment.<br>Deprinter with Anazon R05                                                                                                    |
| Availability and dura                                                                                                    | lity                                                                                                    |
| Availability and dura<br>Deployment options Info<br>The deployment options below.                                                                                                    | inited to those supported by the engine you selected above.<br>ported for Multi-AZ DB cluster snapshot)                                                                                                    |
| Availability and dura<br>Deployment options info<br>The deployment options below<br>Single DB instance (not<br>Creates a single DB instance<br>Multi-Az DB instance<br>Multi-Az DB instance<br>the standby DB instance                                                                                                    | integration of the engine you selected above.<br>ported for Multi-AZ DB cluster snapshot)<br>in os standby DB instances.<br>upported for Multi-AZ DB cluster snapshot)<br>nd a standby DB instance in a different AZ. Provides high availability and data redundancy.<br>support conforct Multi-AZ DB cluster snapshot)                                                                                                    |
| Availability and dura<br>Deployment options info<br>The deployment options below<br>Single DB instance (not<br>Creates a primary DB instance<br>Multi-A2 DB instance (n<br>Creates a primary DB instance<br>Multi-A2 DB Cluster - no<br>Creates a DB cluster with a<br>Availability Zone (A2). Provi                                                                                                    | integration of the engine you selected above.<br>ported for Multi-AZ DB (cluster snapshot)<br>hno standty DB instance: in a different AZ. Provides high availability and data redundancy,<br>support conscitcations for read workloads.                                                                                                    |
| Availability and dura<br>Deployment options info<br>The deployment options below<br>Single DB instance (not<br>Creates a primary DB instan<br>the strandy DB instance (not<br>Creates a primary DB instance<br>Multi-A2 DB instance (not<br>Creates a DB cluster with a<br>Creates a DB cluster with a<br>Creates a DB cluster with a<br>Settings                                                                                                    | Into<br>Integration of the sequence of the sequence of the seque |
| Availability and dura Deployment options info The deployment options linfo The deployment options blow Single DB instance (not Creates a primary DB instance Multi-A2 DB instance (not Creates a primary DB instance Creates a DB cluster with a Creates a DB cluster with a Creates a DB | inite inited to those supported by the engine you selected above. ported for Multi-AZ DB (Luster snapshot) hno standty DB instance: in a different AZ. Provides high availability and data redundancy, support conscious for read workloads. ary DB instance in a different additional increases capacity to serve read workloads.  he name must be unique across all DB instances owned by your AWS account in the current                                                                                                    |

English (US)

Method: Standard Create Engine Type: MySQL Template: Free Tier Instance Identifier: something like REGS23-Wood Master Password: something secure that you write down! Storage Autoscaling: Disable Public Access: YES

Additional Configuration Initial DB name: university Disable Automatic Backups Disable Auto minor version upgrade

#### Then click Create Database

### In Database Status window, click the Security Group

| e earner Lab - Foundational S                                                                    | Serv × 😝 RDS Management Console × +                                                                           |                                                                                                    |                                                   |                                                                                                    |                                                     |
|--------------------------------------------------------------------------------------------------|----------------------------------------------------------------------------------------------------|----------------------------------------------------------------------------------------------------|---------------------------------------------------|----------------------------------------------------------------------------------------------------|-----------------------------------------------------|
| $\leftarrow \rightarrow$ C $\textcircled{a}$ C                                                   | https://us-east-1.console.aws.amazon.com/rds/home?region=us                                                   | -east-1#database:id=instructor-1;is-cluster=false                                                                                                    |                                                   | ☆                                                                                                    | ♡ ⊻ 📲 0 🗋 🖸 📖 🐵 ≡                                   |
| aws Services Q Search for se                                                                     | ervices, features, blogs, docs, and more [Option+5]                                                           |                                                                                                    |                                                   | Ъ \$ ⑦ N. Virginia ▼                                                                                                    | voclabs/user1882763=Test_Student @ 1055-1188-7733 🔻 |
| Amazon RDS $	imes$                                                                               | <ul> <li>Creating database instructor-1</li> <li>Your database might take a few minutes to launch.</li> </ul> |                                                                                                    |                                                   |                                                                                                    | View credential details X                           |
| Dashboard<br>Databases<br>Query Editor<br>Performance insights<br>Snapshots<br>Automated backups | RDS > Databases > instructor-1<br>instructor-1<br>Summary                                                     |                                                                                                    |                                                   |                                                                                                    | Modify Actions V                                    |
| Reserved instances<br>Proxies<br>Subnet groups                                                   | DB identifier<br>Instructor-1<br>Role<br>Instance                                                             | CPU<br>Current activity<br>Current o Connections                                                                                                    | Status<br>② Creating<br>Engine<br>MySQL Community | Class<br>db.t2.micro<br>Region & AZ<br>-                                                                                                    |                                                     |
| Parameter groups<br>Option groups<br>Custom Availability Zones<br>Custom engine versions         | Connectivity & security Monitoring Logs & event                                                               | ts Configuration Maintenance & backups                                                                                                    | Tags                                              |                                                                                                    |                                                     |
| Events<br>Event subscriptions                                                                    | Endpoint & port<br>Endpoint<br>-<br>Port<br>-                                                                 | Networking<br>Availability Zone<br>-<br>-<br>VPC<br>vpc-0b699f540a8be85f4<br>Subnet group<br>default-vpc-0b699f540a8be85f4<br>Subnet-0d09d5a8f868f76c<br>subnet-05395f8e0066729e<br>subnet-03954f8e0066729e<br>subnet-0487f4016addf866<br>subnet-048720349a826bbab<br>subnet-0425c733e03dee097 |                                                   | So<br>VPC security groups<br>default (sg-03845ac637a32371f)<br>$\oslash$ Active<br>Put<br>Yes<br>Certificate authority<br>rds-ca-2019<br>Certificate authority date<br>August 22, 2024, 01:08 (UTC±1:08) |                                                     |

#### Add a new Inbound Rule - Port 3306 - Source IP 0.0.0/0

| 😑 🌒 🔤 Learner Lab - Foundational Serv X 🥡                                                                                     | EC2 Management Console × +                     |                        |                         |                          |                                       |                             |                       |                 |          |         |
|----------------------------------------------------------------------------------------------------|------------------------------------------------|------------------------|-------------------------|--------------------------|---------------------------------------|-----------------------------|-----------------------|-----------------|----------|---------|
| ← → C @ O A https                                                                                                    | ://us-east-1.console.aws.amazon.com/ec2/v2/hor | ne?region=us-east-1#Mo | difyInboundSecurityGrou | pRules:securityGroupId=s | sg-03846ac637a32371f                  | 습                           | S 7 🖥                 | 0 🗈 🖸           | -        | ⊚ =     |
| aws Services Q Search for services, feature                                                                                   | res, blogs, docs, and more [Option             | 1+S]                   |                         |                          | (                                     | 🔉 🗘 🕜 N. Virginia 🔻         | voclabs/user1882763=1 | est_Student @ 1 | 055-1188 | -7733 🔻 |
| EC2 > Security Groups > sg-03846ac637a322<br>Edit inbound rules Info<br>Inbound rules control the incoming traffic that's all | 371f - default > Edit inbound rules            |                        |                         |                          |                                       |                             |                       |                 |          | ٤       |
| Inbound rules Info                                                                                                    |                                                |                        |                         |                          |                                       |                             |                       |                 |          |         |
| Security group rule ID                                                                                                    | Type Info                                      | Protocol Info          | Port range Info         | Source Info              |                                       | Description - optional Info |                       |                 |          |         |
| sgr-089996e2a73bcdbe6                                                                                                    | All traffic 🛛 🔻                                | All                    | All                     | Custom 🔻                 | Q                                     |                             | Del                   | te              |          |         |
|                                                                                                    |                                                |                        |                         |                          | sg-03846ac637a32371f 🗙                |                             |                       |                 |          |         |
| -                                                                                                    | Custom TCP 💌                                   | TCP                    | 3306                    | Custom 🔻                 | QI                                    | ]                           | Del                   | te              |          |         |
|                                                                                                    |                                                |                        |                         |                          | CIDR blocks                           |                             |                       |                 |          |         |
| Add rule                                                                                                    |                                                |                        |                         |                          | 0000/0-                               |                             |                       |                 |          |         |
|                                                                                                    |                                                |                        |                         |                          | 0.0.0.0/8                             |                             |                       |                 | _        |         |
|                                                                                                    |                                                |                        |                         |                          | 0.0.0.0/16                            | Cancel                      | Preview changes       | Save rule       | 5        |         |
|                                                                                                    |                                                |                        |                         |                          | 0.0.0/24                              |                             |                       |                 |          |         |
|                                                                                                    |                                                |                        |                         |                          | 0.0.0/32                              |                             |                       |                 |          |         |
|                                                                                                    |                                                |                        |                         |                          | ::/0                                  |                             |                       |                 |          |         |
|                                                                                                    |                                                |                        |                         |                          | ::/16                                 |                             |                       |                 |          |         |
|                                                                                                    |                                                |                        |                         |                          | ::/32                                 |                             |                       |                 |          |         |
|                                                                                                    |                                                |                        |                         |                          | ::/48                                 |                             |                       |                 |          |         |
|                                                                                                    |                                                |                        |                         |                          | ::/64                                 |                             |                       |                 |          |         |
|                                                                                                    |                                                |                        |                         |                          | Security Groups                       |                             |                       |                 |          |         |
|                                                                                                    |                                                |                        |                         |                          | default   sg-03846ac637a32371f        |                             |                       |                 |          |         |
|                                                                                                    |                                                |                        |                         |                          | Prefix lists                          |                             |                       |                 |          |         |
|                                                                                                    |                                                |                        |                         |                          | com.amazonaws.us-eas   pl-02cd2c6b    |                             |                       |                 |          |         |
|                                                                                                    |                                                |                        |                         |                          | com.amazonaws.global   pl-3b927c52    |                             |                       |                 |          |         |
|                                                                                                    |                                                |                        |                         |                          | com.amazonaws.us-eas  <br>pl-63a5400a |                             |                       |                 |          |         |
|                                                                                                    |                                                |                        |                         |                          |                                       |                             |                       |                 |          |         |

## Check your DB creation status. When ready, copy host info

| e e Earner Lab - Foundational Ser                                                                                                    | × 🙀 RDS Management Console × +                                    |                                                                                                    |                                                                        |                                                                            |  |  |  |  |  |  |  |
|----------------------------------------------------------------------------------------------------|-------------------------------------------------------------------|----------------------------------------------------------------------------------------------------|------------------------------------------------------------------------|----------------------------------------------------------------------------|--|--|--|--|--|--|--|
| $\leftarrow \ \rightarrow \ \mathbf{C} \ \mathbf{\widehat{\omega}} \qquad \mathbf{O}$                                                                                                    | A https://us-east-1.console.aws.amazon.com/rds/home?region=us-    | east-1#database:id=instructor-1;is-cluster=false                                                                                                    |                                                                        | ☆ ♡ ± 🗳 0 🗋 🖕 🗰 🐵 ≡                                                        |  |  |  |  |  |  |  |
| BWS       III Services       Q. Search for services, features, blogs, docs, and more       [Option+S]         D       Q       N. Virginia •       voclabs/user1882763=Test_Student @ 105 |                                                                   |                                                                                                    |                                                                        |                                                                            |  |  |  |  |  |  |  |
| Amazon RDS ×                                                                                                    | RDS > Databases > instructor-1                                    |                                                                                                    | Modify Actions V                                                       |                                                                            |  |  |  |  |  |  |  |
| Dashboard<br>Databases<br>Query Editor                                                                                                    | Summary                                                           |                                                                                                    |                                                                        |                                                                            |  |  |  |  |  |  |  |
| Performance insights<br>Snapshots<br>Automated backups<br>Reserved instances                                                                                                    | DB identifier<br>instructor-1<br>Role<br>Instance                 | CPU 0.00%<br>Current activity<br>O Connections                                                                                                    | Status<br>Ø Available<br>Engine<br>MvSOL Community                     | Class<br>dbt2.micro<br>Region & AZ<br>us-east-1c                           |  |  |  |  |  |  |  |
| Proxies Subnet groups Parameter groups                                                                                                    | Connectivity & security Monitoring Logs & events                  | Configuration Maintenance & backups Tags                                                                                                    |                                                                        |                                                                            |  |  |  |  |  |  |  |
| Option groups<br>Custom Availability Zones<br>Custom engine versions                                                                                                    | Connectivity & security                                           | Networking                                                                                                    | Security                                                               |                                                                            |  |  |  |  |  |  |  |
| Events<br>Event subscriptions                                                                                                    | Endpoint<br>instructor-1.ck8ualavedvt.us-east-1.rds.amazonaws.com | Availability Zone<br>us-east-1c<br>VPC<br>vpc-0b699f540a8be85f4                                                                                                   | VPC security gro<br>default (sg-0384<br>⊘ Active<br>Public accessibili | ups<br>6ac637a32371f)<br>IV                                                |  |  |  |  |  |  |  |
| Recommendations 💿<br>Certificate update                                                                                                    |                                                                   | Subnet group<br>default-vpc-0b699f540a8be85f4<br>Subnets                                                                                                    | Yes<br>Certificate autho<br>rds-ca-2019<br>Certificate autho           | rity                                                                       |  |  |  |  |  |  |  |
|                                                                                                    |                                                                   | subnet-0439533847667766<br>subnet-05429115395678b<br>subnet-03954f8ea006d729e<br>subnet-06487/4h15adaf686<br>subnet-0487203498263bbab<br>subnet-0d25c733e03dee097 | August 22, 2024                                                        | 01:08 (UTC±1:08)                                                           |  |  |  |  |  |  |  |
|                                                                                                    | Security group rules (3)                                          |                                                                                                    |                                                                        | G                                                                          |  |  |  |  |  |  |  |
| Feedback English (US) ▼                                                                                                    | Q Filter by security group rules                                  |                                                                                                    | © 2022, Ama                                                            | zon Web Services, Inc. or its affiliates. Privacy Terms Cookie preferences |  |  |  |  |  |  |  |

#### Test from AWS Academy Lab Console (other tab)

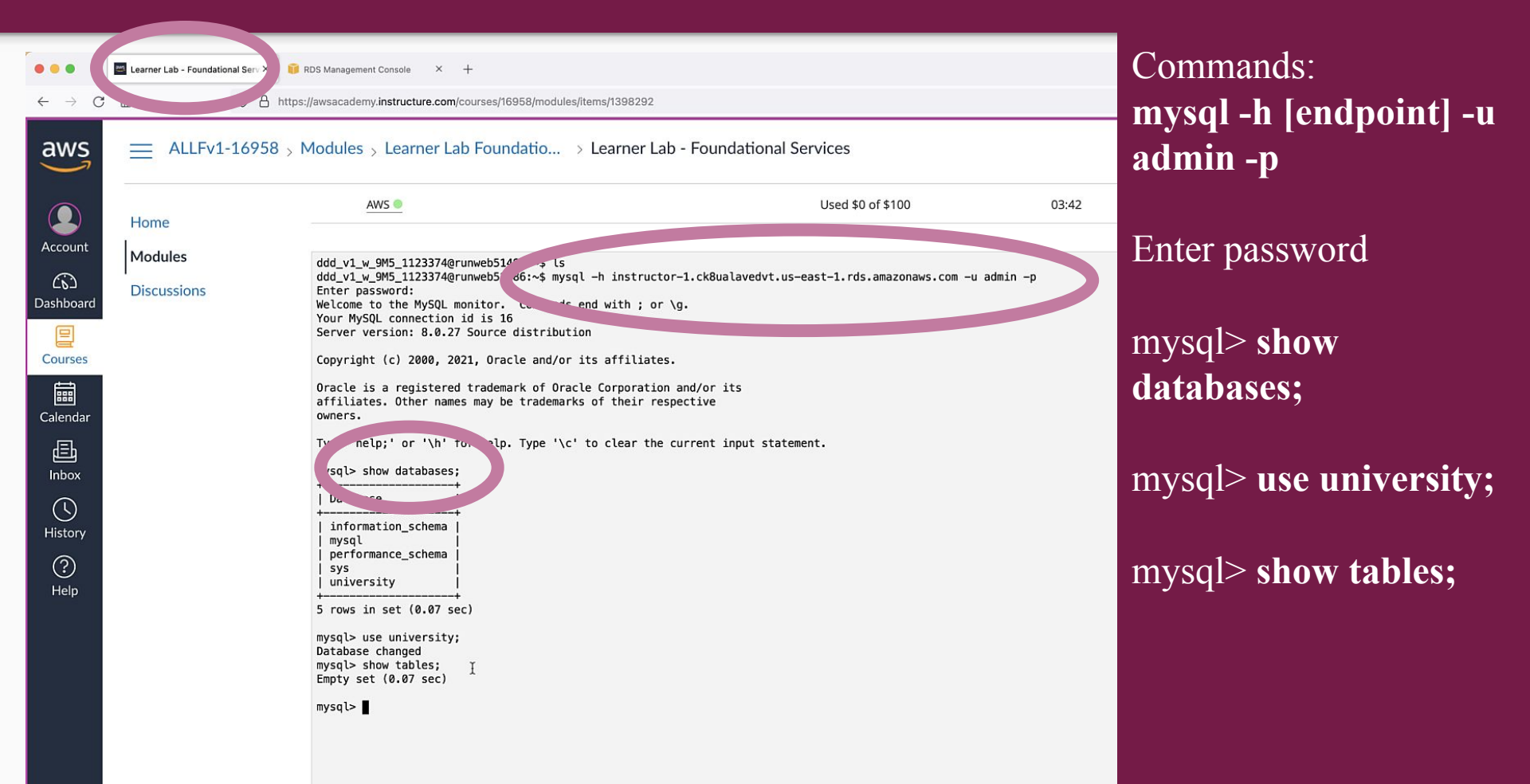

# MySQL vs SQLite

Code / System Differences

## SQLite vs MySQL

SQLite: embedded database

-Simple, single file based DB integrated in your software

—Great for mobile apps, or single user applications

MySQL: full featured database server

—Independent server application

-Can be deployed across a cluster of servers

-Supports larger scale and stronger reliability guarantees

## SQL Code Differences

|                                                                                                    |                                                                                                    |                                                                                                    |                                                                                                    |                                                                                                    |                                                                                               |                                                                               |                                                          |                                                    | create.sql                                               | – flask-sample-r                        | nysql                                                                                                    |                                                                                                  |                                                                                                    |                                                                                               |                                        |                                    | 08        |
|----------------------------------------------------------------------------------------------------|----------------------------------------------------------------------------------------------------|----------------------------------------------------------------------------------------------------|----------------------------------------------------------------------------------------------------|----------------------------------------------------------------------------------------------------|-----------------------------------------------------------------------------------------------|-------------------------------------------------------------------------------|----------------------------------------------------------|----------------------------------------------------|----------------------------------------------------------|-----------------------------------------|----------------------------------------------------------------------------------------------------|--------------------------------------------------------------------------------------------------|----------------------------------------------------------------------------------------------------|-----------------------------------------------------------------------------------------------|----------------------------------------|------------------------------------|-----------|
| 🔹 🤹 testr                                                                                                    | mysql.py                                                                                                    | main.py M                                                                                                | 🍨 main.                                                                                                    | py (Working Tr                                                                                                    | ee) M 🛢 cre                                                                                   | eate.sql (Working Tree)                                                       | M X 🔳 st                                                 | tudents                                            | create.sql M                                             | ause sa                                 | nple; Untitled-1 •                                                                                                    |                                                                                                  |                                                                                                    |                                                                                               | ¹▷ ↑                                   | ↓ ¶ (                              | J         |
| ♀     1       ♪     1       ↓     2       ↓     3       ↓     2       ↓     1       ↓     5       ↓     5       ↓     5       ↓     7       ↑     8       ●     9       ●     10       ●     11       12     13       14     15       16     17 | <ul> <li>PRAGMA</li> <li>PRAGMA</li> <li>CREATE</li> <li>Independent of the second second sec</li></ul> | foreign_}<br>BLE IF E)<br>TABLE st<br>var<br>var<br>var<br>var<br>var<br>var<br>var<br>var<br>var<br>var | KEYS=off<br>XISTS st<br>udents (<br>char(32)<br>rchar(52)<br>archar(52)<br>dents V/<br>dents V/<br>dents V/<br>dents V/<br>dents V/<br>dents V/<br>dents V/<br>dents V/ | ;<br>intervention of the second second s | l PRIMARY<br>ll,<br>ull<br>12345678',<br>22489071',<br>82915273',<br>22004676',<br>herine Mea | 'Jett Jacobs<br>'Alex Colema<br>'Ethan Baron<br>'Cat Meadows<br>dows' WHERE i | ', 'jaco<br>n', 'ale<br>', 'etha<br>', 'cat@<br>d = 'G22 | obsemail@<br>excolemar<br>an@fakeema:<br>2004676'; | @fakeemail<br>@fakeemai<br>mail.com');<br>il.com');<br>; | 2 0 0 0 0 0 0 0 0 0 0 0 0 0 0 0 0 0 0 0 | + CREATE D<br>+ DEFA<br>+ use samp<br>+ SET FORE<br>DROP TAB<br>CREATE T<br>id<br>name<br>email<br>);<br>H SET FORE<br>INSERT I<br>INSERT I<br>INSERT I<br>DOP TAB<br>INSERT I<br>UPDATE S | DATAE<br>UULT<br>Dle;<br>EIGN_<br>BLE I<br>SABLE<br>EIGN_<br>EIGN_<br>NTO<br>NTO<br>NTO<br>Stude | BASE sample<br>CHARACTER SET = 'utf8mb4';<br>_KEY_CHECKS=0;<br>IF EXISTS students;<br>E students (<br>varchar(32) not null PRIMARY KEY,<br>varchar(50) not null<br>_KEY_CHECKS=1;<br>students VALUES ('G12345678', 'Jett Jacob<br>students VALUES ('G22489071', 'Alex Colem<br>students VALUES ('G2294676', 'Cat Meadow<br>ents SET name = 'Catherine Meadows' WHERE | s', 'jacobsemai<br>an', 'alexcolema<br>', 'ethan@fakee<br>s', 'cat@fakeema<br>id = 'G22004676 | l@fakeer<br>an@fakee<br>mail.com<br>'; | <pre>hail.cu mail.i mm'); );</pre> | om<br>cor |
| 8                                                                                                    |                                                                                                    |                                                                                                    |                                                                                                    |                                                                                                    |                                                                                               |                                                                               |                                                          |                                                    |                                                          |                                         |                                                                                                    |                                                                                                  |                                                                                                    |                                                                                               |                                        |                                    |           |

## Python Code Differences

|          | )          |                               |                                 |                                      |             | main.py — fla | isk-sample-mysq | I                                                                        | 08                       |
|----------|------------|-------------------------------|---------------------------------|--------------------------------------|-------------|---------------|-----------------|--------------------------------------------------------------------------|--------------------------|
| £h.      | 🔹 testmyso | l.py 🔹 main.py M              | 🔹 main.py (Working Tree) M 🗙    | create.sql (Working Tree) M          | students    | create.sql M  | use sample      | e; Untitled-1 •                                                          |                          |
|          | main.py    | >                             |                                 |                                      |             |               |                 |                                                                          |                          |
| Q        | 1-         | import sqlite3                |                                 |                                      |             |               | - 1+            | <pre>import mysql.connector</pre>                                        |                          |
| -        | 2          | from flask impo               | rt Flask, render_templ          | late, request, redire                | ct          |               | 2               | <pre>from flask import Flask, render_template, request, redirect</pre>   | T                        |
| 12       | 3          |                               |                                 |                                      |             |               | 3               |                                                                          |                          |
|          | 4          | app = Flask( <mark>'ap</mark> | p')                             |                                      |             |               | 4               | app = Flask('app')                                                       |                          |
| đ^       |            |                               |                                 |                                      |             |               | 5+              | mydb = mysql.connector.connect( I                                        |                          |
| <u>_</u> |            |                               |                                 |                                      |             |               | 6+              | <pre>host="instructor-1.ck8ualavedvt.us-east-1.rds.amazonaws.com",</pre> |                          |
| LLL      |            |                               |                                 |                                      |             |               | 7+              | user="admin",                                                            |                          |
| 6        |            |                               |                                 |                                      |             |               | 8+              | password="SECRET",                                                       |                          |
|          |            |                               |                                 |                                      |             |               | 9+              | database="sample"                                                        |                          |
| A        |            |                               |                                 |                                      |             |               | 10+             | )                                                                        |                          |
| ~        | 5          |                               |                                 |                                      |             |               | 11              |                                                                          |                          |
| 6        | 6 (        | <pre>@app.route('/')</pre>    |                                 |                                      |             |               | 12              | <pre>@app.route('/')</pre>                                               |                          |
|          | 7          | <pre>def index():</pre>       |                                 |                                      |             |               | 13              | <pre>def index():</pre>                                                  |                          |
|          | 8          | # Connect to                  | database                        |                                      |             |               | 14              | # Connect to database                                                    |                          |
| 2        | 9-         | <pre>connection = :</pre>     | sqlite3.connect("myDat          | tabase.db")                          |             |               | 15+             | <pre>cursor = mydb.cursor(dictionary=True)</pre>                         |                          |
|          | 10-        | connection.row                | w_factory = sqlite3.Ro          | W                                    |             |               |                 |                                                                          |                          |
| -        | 11-        | cursor = conne                | ection.cursor()                 |                                      |             |               |                 |                                                                          |                          |
|          | 12         | # Get all the                 | students and render t           | to template                          |             |               | 16              | # Get all the students and render to template                            |                          |
|          | 13         | cursor.execut                 | e("SELECT * FROM stude          | ents;")                              |             |               | 17              | <pre>cursor.execute("SELECT * FROM students;")</pre>                     |                          |
|          | 14         | students = cu                 | rsor.fetchall()                 |                                      |             |               | 18              | <pre>students = cursor.fetchall()</pre>                                  |                          |
|          | 15         | # or use curs                 | or.fetchone() to get a          | a single row                         |             |               | 19              | <pre># or use cursor.fetchone() to get a single row</pre>                |                          |
|          | 16-        | connection.cl                 | ose()                           |                                      |             |               |                 |                                                                          |                          |
|          | 17         | return render                 | _template("index.html"          | ', students=students)                |             |               | 20              | <pre>return render_template("index.html", students=students)</pre>       |                          |
|          | 18         |                               |                                 |                                      |             |               | 21              |                                                                          |                          |
|          | 19 (       | <pre>@app.route('/ad</pre>    | dStudent')                      |                                      |             |               | 22              | <pre>@app.route('/addStudent')</pre>                                     |                          |
|          | 20         | def addStudent(               | ):                              |                                      |             |               | 23              | def addStudent():                                                        |                          |
|          | 21-        | connection =                  | sqlite3.connect("myDat          | tabase.db")                          |             |               | 24+             | cursor = mydb.cursor(dictionary=True)                                    |                          |
|          | 22-        | connection.row                | w_factory = sqlite3.Ro          | W                                    |             |               |                 |                                                                          |                          |
|          | 23-        | cursor = conne                | ection.cursor()                 |                                      |             |               |                 |                                                                          |                          |
|          | 24         | # Insert new :                | student into the stude          | ents table                           |             |               | 25              | # Insert new student into the students table                             |                          |
|          | 25         | # Will give e                 | rror if student exists          | 51                                   |             |               | 26              | # will give error if student exists!                                     |                          |
|          | 26         | student_name                  | = "Zinnia Wood"                 |                                      |             |               | 27              | student_name = "Zinnia Wood"                                             |                          |
|          | 27         | student_id = '                | "G00000000"                     |                                      |             |               | 28              | student_1a = "G00000000"                                                 |                          |
|          | 28         | student_email                 | = "something@gmail.co           | om                                   |             | 2)11 (-+      | 29              | <pre>student_email = "something@gmail.com"</pre>                         |                          |
|          | 29-        | cursor.execut                 | e("INSERT INTO student          | is (name, id, email)                 | VALUES (?,? | , (studen     | C_1 30+         | cursor.execute("INSERT INTO students (name, 1d, email) VALUES (%s,%      | 5,%5)", (studer          |
| 8        | 30-        | connection.com                | mmit()                          |                                      |             |               | 31+             | myad.commit()                                                            | mannana.                 |
|          | 31-        | connection.cl                 | ose()                           |                                      |             |               | 22              |                                                                          | 9111111111111111111      |
| -        | 32         | return redire                 | ct('/')                         |                                      |             |               | 32              | return redirect('/')                                                     |                          |
| × 29     |            |                               | Clive Share Einstructor-1 ck8us | alavadut us-aast-1 rds amazonaus com | T) 40 mine  |               | 33              | La 5 Cal 22 Casaas 2 LITE 9 L5 Dubles 2010 Russidoused & C               | branielar () Casil 51 (9 |

## MySQL vs SQLite Summary

MySQL allows you to run a database on a separate server than your application

- -This helps with performance, scalability, and reliability
- SQL query syntax is mostly the same
- —Remember to "**use**" a database
- Python code is mostly the same
- -Create one MySQL connection in global scope, then create cursors for each route
- —use %s to fill in query parameters instead of?

# Python Virtual Environments

And installing Flask Library

## Virtual Environment

#### **Create environment**

python3 -m venv .venv Tell VS Code to use the environment when it shows a popup! Activate environment

source .venv/bin/activate .venv\Lib\activate

(mac) (windows)

(LATER, after installing all modules)

Save required package list pip3 freeze > requirements.txt Install from required package list (on another machine) pip install -r requirements.txt

Use this to save a list of packages you have installed. Then add the file to your git repository

On another computer you could use this to load all the libraries needed by the repository

## Check

Will say "(.venv)" above every command prompt in terminal if working correctly

|   | <pre>sameenahmad@Sameens-MacBook-Pro ~ % python3 -m venv .venv<br/>sameenahmad@Sameens-MacBook-Pro ~ % source .venv/bin/activate<br/>(.venv) sameenahmad@Sameens-MacBook-Pro ~ % ■</pre> |   |
|---|----------------------------------------------------------------------------------------------------|---|
|   |                                                                                                    |   |
|   |                                                                                                    |   |
| × | 0 🛆 0 🖗 0 🔗 Live Share 🛛 🛛 Ln 1, Col 1 Spaces: 4 UTF-8 LF 🚷 Python 3.11.6 64-bit                                                                                                    | 2 |

## Flask Module Installation

Inside your virtual environment terminal:

pip install flask

# MySQL Local Setup

VS Code Extension and Python Library

## MySQL Extension for VS Code

| mysql            |                                                               |                                     |
|------------------|---------------------------------------------------------------|-------------------------------------|
|                  | MySQL ↔<br>MySQL management too<br>Jun Han                    | 838K ★ 3.5<br>ol<br>Install 🔽       |
| 7                | MySQL<br>Database manager for M<br>cweijan                    | ⑤ 203ms<br>IySQL/M<br>競             |
| MySQL            | MySQL Syntax of<br>MySQL syntax highlighti<br>Jake Bathman    |                                     |
| Martice<br>MySQL | SQLTools MySQL/M<br>SQLTools MySQL/MariaD<br>Matheus Teixeira | ⊕ 291K ★ 5<br>)B<br>Install ∨       |
|                  | mysql-inline-decora<br>Add color coding to inlin<br>odubuc    | Ф 90K ★ 3<br>e MYSQ<br>Install ∨    |
|                  | MySQL Statement S<br>Easy mysql statement ru<br>Jared Black   | ⊕ 36K ★ 5<br>Inning wi<br>Install ∨ |
| NySQL            | MySQL Autocomplete<br>MySQL Sintax Autocomp<br>nespinozacr    | ⊕ 7K<br>blete for<br>Install ∨      |
|                  | ES7 JavaScript/Nod<br>Simple extension for Noc                | Ф 23K ★ 5<br>de, javas              |

abrahamwilliam007

Install 🗸

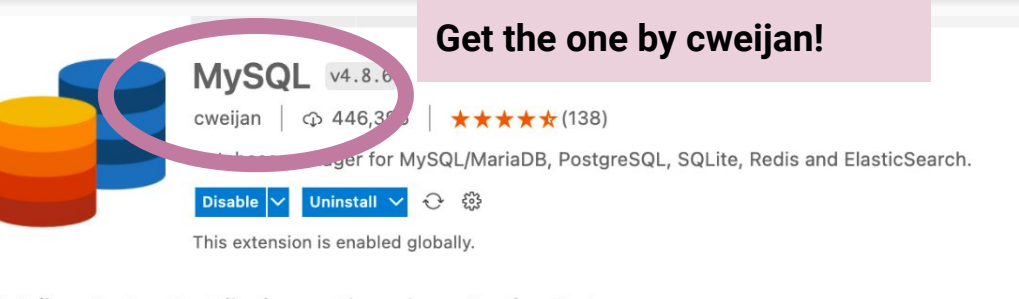

Details Feature Contributions Changelog Runtime Status

#### Database Client for Visual Studio Code

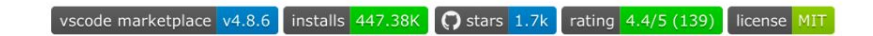

This project is a database client for VSCode, supports manager MySQL/MariaDB, PostgreSQL, SQLite, Redis, ClickHouse, 达梦, and ElasticSearch, and works as an SSH client, boost your maximum productivity!

Project site: vscode-database-client, 中文文档

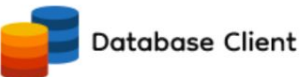

## Click DB icon in left menu, Add Database, fill in your RDS connection info

| • •      | •                            |                         | Connec                                                                                    | t — ia  |
|----------|------------------------------|-------------------------|-------------------------------------------------------------------------------------------|---------|
| Ω1       | database   戀                 | E ension: MySQL Connect | iect X                                                                                    |         |
| 2        | ) instructor-1.ck8uala U 🕅 🖸 |                         | Connect Server                                                                            |         |
| 90<br>05 |                              |                         | Name Connection Name Connection Scope Condection Current Workspace                        |         |
| à        |                              |                         | Group Connection Group Read Only Sort 10                                                  |         |
| ₿        |                              |                         | Server Type<br>MySQL PostgreSQL SqlServer Commungood Regis ElasticSearch ClickHouse 达梦 No | eo4j (E |
| A        |                              |                         | • Host 127.0.0.1 RDS Endpoint • Port 3306                                                 | ]       |
| Ç        |                              |                         | • Username root admin • Password Password                                                 | J       |
| 9        |                              |                         | Database Connection database Of the test of any sqr, information_schema                   | J       |
| -        |                              |                         | Connect Timeout 5000                                                                      |         |
|          |                              |                         | Socket Path         Unix Socket Path         Time Zone         +00:00                     |         |
|          |                              |                         | SSH Tunnel 💿 Use SSL 💿 Hide System Schema Use Connection String                           |         |
|          |                              |                         | Connect Close                                                                             |         |

## MySQL Python Module

Inside your virtual environment terminal:

pip install mysql-connector-python

## Now save the packages

# Save required package list Use this to save a list of packages you have installed. Then add the file to your git repository pip3 freeze > requirements.txt Install from required package list (on another machine) pip install -r requirements.txt Output the save a list of packages you have installed. Then add the file to your git repository

On another computer you could use this to load all the libraries needed by the repository